## Inpatient Psychiatric Facility Quality Reporting (IPFQR) Program **Quick Reference Guide**

**Notice of Participation (NOP)** 

| 1. NOP Rules                                                                                                    | 2. Adding/Updating Contacts                                                                                                    | 3. Submitting a NOP                                                                                                    |
|----------------------------------------------------------------------------------------------------|----------------------------------------------------------------------------------------------------|----------------------------------------------------------------------------------------------------|
| New inpatient psychiatric facilities (IPFs) that<br>wish to participate in the IPFQR Program need<br>to submit a NOP no later than 180 days from<br>the facility's Medicare accept date.<br>Existing IPFs that would like to participate in<br>the program for the first time, or that<br>praviously withdraw and would like to                                                                                                    | <ol> <li>Sign in to the <u>HQR Secure Portal</u>.</li> <li>Under Administration, select Notice of Participation.</li> <li>Select View in the IPFQR row.</li> <li>Click on the "Manage Contacts" link in the last column of the table.</li> </ol>                                                                                                    | <ol> <li>Click on the plus sign next to "Notice of<br/>Participation Not Pledged" and the IPFQR<br/>Program NOP Agreement will appear.</li> <li>Review the NOP agreement.</li> <li>Select the desired pledge option and the<br/>acknowledgement check box.</li> </ol>                                                                                                    |
| participate again, must complete an NOP by<br>August 15. For example, if a facility submits an<br>IPFQR Program NOP status of "Participating"<br>by August 15, 2022, then this status will be in<br>effect for the 2023 FY payment determination<br>and subsequent years.<br>IPFs need to begin collecting program measure<br>and non-measure data by the first day of the<br>quarter following the date the IPF signed<br>the IDEOP Program NOP | <ol> <li>Click on the blue "Add Contact" button.</li> <li>Enter and submit information in the<br/>required fields for at least two contacts who<br/>will receive notifications of any pledge<br/>changes.</li> <li>Click Edit to revise or delete an existing<br/>contact.</li> <li>Click the blue "IPFQR Notice of Participation"<br/>link at the top left of the page to return to the<br/>previous page</li> </ol> | <ol> <li>Click the "Submit" button to confirm, save,<br/>and submit the IPFQR Program NOP or click<br/>"Cancel" to return to the pledge page.</li> <li>Once your facility participates in the IPFQR<br/>Program, a summary table will be created to<br/>track and carry forward the facility's<br/>participation status annually, until a change is<br/>made to the NOP (e.g., withdrawn or not<br/>participating).</li> </ol> |
| IPEs that wish to participate in the IPEOP                                                                                                    | <b>Note:</b> Each hospital must have at least two<br>separate contacts designated to receive email<br>notices of tool updates.                                                                                                    | 4. Withdrawing                                                                                                    |
| Program must complete an NOP through an<br>online tool that is only available by logging in<br>to CMS' <i>Hospital Quality Reporting (HQR)</i><br><i>Secure Portal.</i><br>An IPF that previously indicated<br>the intent to participate in the program is<br>considered an active participant until the IPF                                                                                                    |                                                                                                    | If an IPF wishes to withdraw participation from<br>the IPFQR Program while maintaining an active<br>IPF-specific CCN, then the IPF's APU will be<br>reduced by two percentage points for the<br>applicable fiscal year. If the IPF-specific CCN is<br>termed, then contact the VIQR Support<br>contractor at IPFOualityReporting@bsag.com                                                                                      |

contractor at IPFQualityReporting@hsag.com for information regarding next steps.

withdraws participation or the Centers for

Medicare & Medicaid Services (CMS) Certification Number (CCN) is termed.